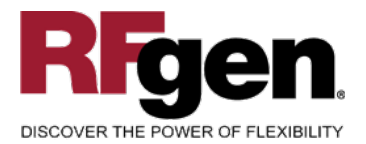

### **Create Notification**

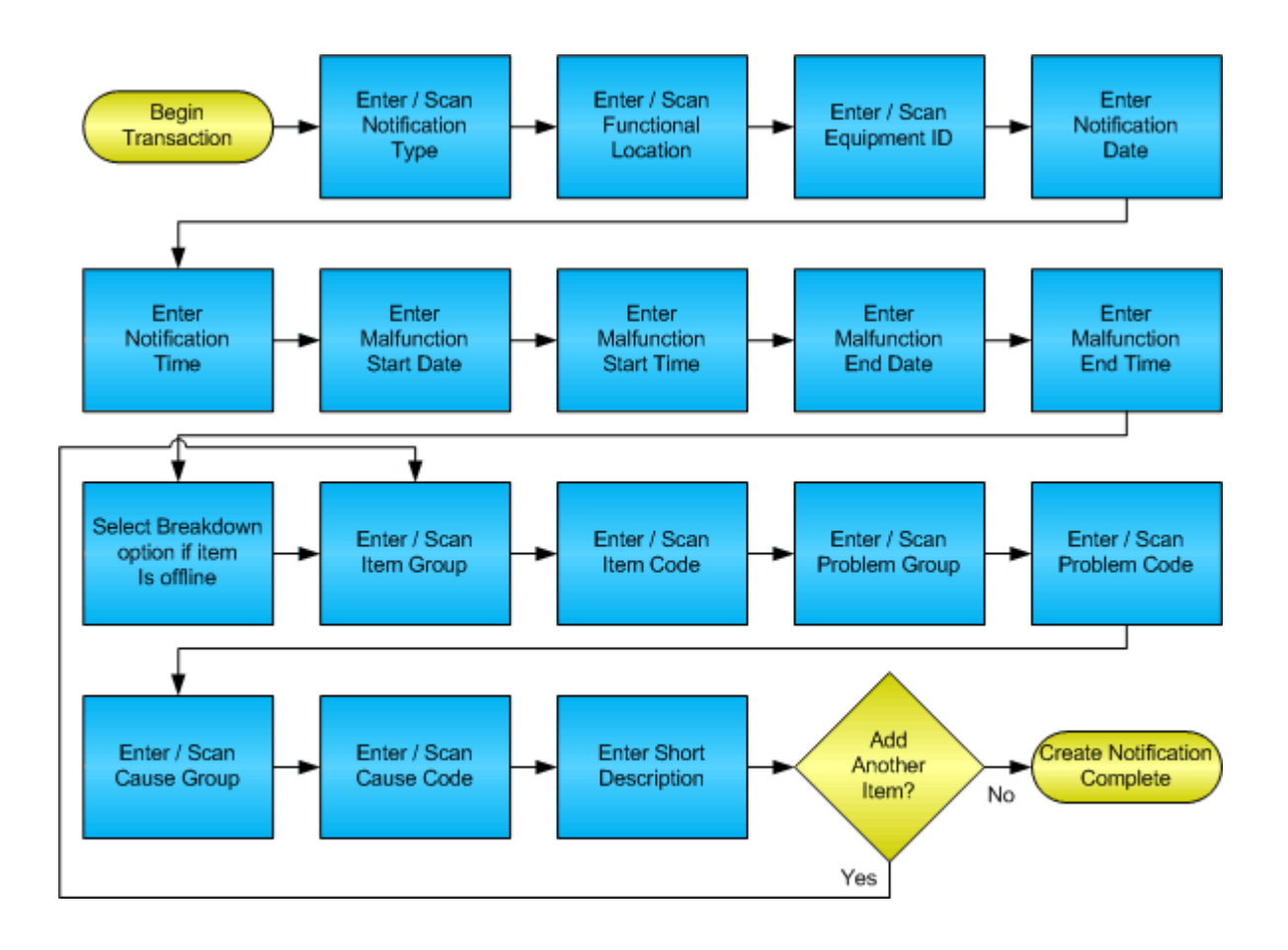

RFgen Software 1101 Investment Boulevard, Suite 250 El Dorado Hills, CA 95762 888-426-3472

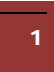

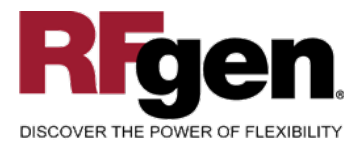

#### **License Agreement**

All information contained in this document is the intellectual property of RFgen Software, a division of the DataMAX Software Group, Inc. This document may not be published, nor used without the prior written consent of RFgen Software. Use of the RFgen Software Open Source code is at all times subject to the DataMAX Software Group Open Source Licensing Agreement, which must be accepted at the time the source code is installed on your computer system. For your convenience, a text copy of the DataMAX Software Group Open Source Source Licensing Agreement is also loaded (and may be printed from) your RFgen-based system.

#### **Requirements**

• RFgen Version 5.0 or later

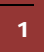

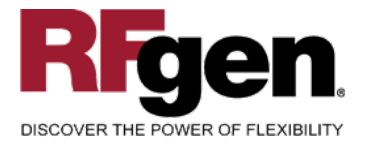

#### **Table of Contents**

| FMFGIT0301 – WIP COMPLETE                                                     |                                                                  |
|-------------------------------------------------------------------------------|------------------------------------------------------------------|
| ✓ VALIDATIONS<br>⊶ FUNCTION KEYS<br>CONSIDERATIONS                            |                                                                  |
| HOW ORACLE EBS PROCESSING OPTION AFFECT<br>BOOKMARK NOT DEFINED.              | S RFGEN ERROR!                                                   |
| AFFECTED RFGEN FORMS AND TRANSACTION MACROS<br>Setup an RFGEN MENU            | . ERROR! BOOKMARK NOT DEFINED.<br>. ERROR! BOOKMARK NOT DEFINED. |
| BASIC TEST SCRIPT                                                             |                                                                  |
| TEST SCRIPT DESCRIPTION: WIP COMPLETE                                         |                                                                  |
| RFGEN INPUT REQUIREMENTS<br>Execution Procedures<br>Overall Test Case Results | . ERROR! BOOKMARK NOT DEFINED.<br>11<br>13                       |

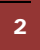

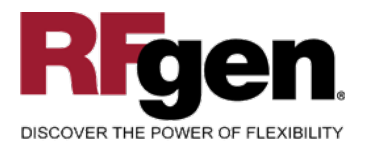

#### **FPMCN0200 – Create Notification**

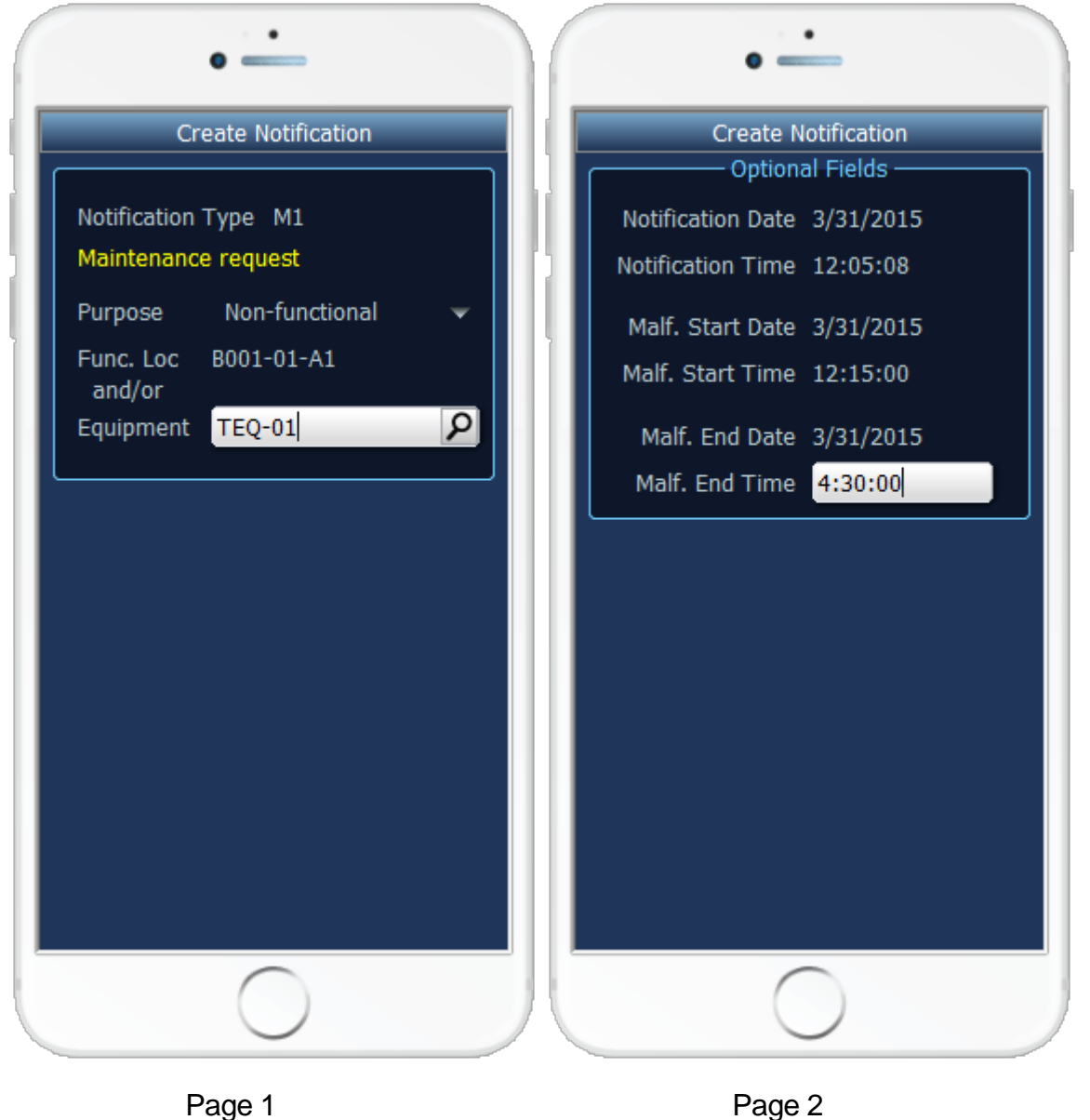

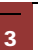

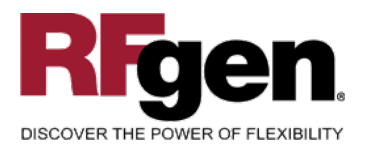

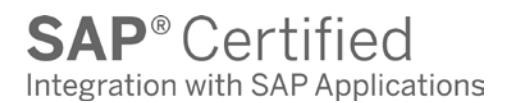

| Create Noti           | fication |
|-----------------------|----------|
| Broken Down?          |          |
| Item                  | -        |
| MONITOR               | 2        |
| Problem Group         |          |
| PC                    | В        |
| Cause Group           |          |
| PH-200                | 0002     |
|                       |          |
| Short Description     |          |
| Monitor failure, no p | ower     |
| 🕂 Another I           | ltem?    |
| Inter to accept       |          |
|                       |          |
|                       |          |
|                       |          |
|                       |          |
|                       |          |
|                       |          |
|                       |          |
|                       |          |

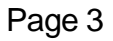

This mobile application captures required details for creating a notification. The third page allows the user to record multiple items, the problem with that item and the root cause of the problem.

The following conditions apply to the RFgen implementation for the Create Notification transaction within the SAP environment.

Note: any of these parameters may be easily adjusted to meet the unique requirements of your company.

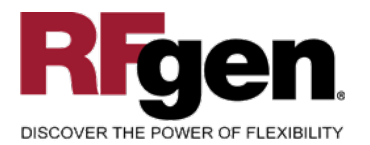

#### Validations

| Prompt              | Method of Validation                                             |
|---------------------|------------------------------------------------------------------|
| Notification Type   | TQ80_T validates notification type and retrieves the description |
| Purpose             | Pre-determined by customer and hard coded                        |
| Functional Location | IFLS_VIEW                                                        |
| Equipment           | EQUI_ADDR                                                        |
| Dates and Times     | Checked for validity only                                        |
| Item Group          | Table: QPGR, Field: CODEGRUPPE, KATALOGART=B                     |
| Item Code           | Table: QPCD, Field: CODE, KATALOGART=B                           |
| Problem Group       | Table: QPGR, Field: CODEGRUPPE, KATALOGART=C                     |
| Problem Code        | Table: QPCD, Field: CODE, KATALOGART=C                           |
| Cause Group         | Table: QPGR, Field: CODEGRUPPE, KATALOGART=5                     |
| Cause Code          | Table: QPCD, Field: CODE, KATALOGART=5                           |
| Short Description   |                                                                  |

#### ✓ Edits

| Condition | Special Circumstance |
|-----------|----------------------|
|           |                      |

#### **⊷**Function Keys

| Key | Function                      |
|-----|-------------------------------|
| F3  | Exit                          |
| F5  | Search Data for Current Field |

#### Considerations

1. Do you want to limit the types of notifications that can be created?

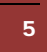

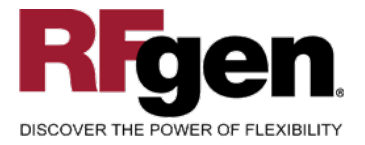

#### **SAP Programs – Reference**

| SAP PM Notification: IW21                                |
|----------------------------------------------------------|
| PM Notification Edit Goto Extras Environment System Help |
|                                                          |
| Create PM Notification: Initial Screen                   |
| Notification                                             |
|                                                          |
|                                                          |
| Notification                                             |
|                                                          |
| Reference                                                |
|                                                          |
|                                                          |
|                                                          |

Select a notification type for the next screen.

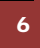

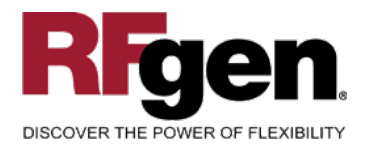

| C<br>Maintenance notifi     | cation <u>E</u> dit Goto | Extras Environment Sys    | stem <u>H</u> elp   |                     | SAP         |
|-----------------------------|--------------------------|---------------------------|---------------------|---------------------|-------------|
| <b>©</b>                    | I 4 🛛                    | 😋 😧 🕲 🗎 🕼 🕯               | 8000                | 🐹 🛃   🔞 🖪           |             |
| 🕫 Create                    | PM Notificati            | on: Maintenance           | e request           |                     |             |
| 🔇 🔊 🔊                       | 🔛 🕒 Partner              | 1 6- 🖻 🐬 🚭                |                     |                     |             |
| Notification                | \$0000000001 M1          | lon-functional            |                     |                     | ▲<br>▼      |
| Status                      | OSNO                     |                           |                     |                     | Π           |
| Notification                | Reference object         | Malfunction, breakdown    | Location data       | Scheduling overview | v Items 💽 💽 |
|                             | ,                        |                           |                     |                     |             |
| Functional loc.             | 1032-ADMI-001            | Environmental Ins         | titute - Purchasing | 品                   |             |
| Equipment                   | 10003552                 | Maxitec-R 3100 Pe         | ersonal Computer    | <b>6</b>            |             |
| Assembly                    |                          |                           |                     |                     |             |
| Responsibilities            | ,                        |                           |                     |                     |             |
| Planner group               | JWT / 0008               | John Thomas               |                     |                     |             |
| Main WorkCtr<br>Reported by | PC-SERVS / 1200          | Technician South          | 08/17/2009 08:      | 45:00               |             |
|                             |                          |                           |                     |                     |             |
| Subject                     | blan functional          |                           |                     |                     |             |
| Description                 | Non-functional           |                           |                     |                     | _           |
|                             |                          |                           |                     |                     |             |
|                             |                          |                           |                     |                     |             |
|                             |                          |                           |                     |                     |             |
|                             |                          |                           |                     |                     |             |
| Item                        |                          |                           |                     |                     |             |
| Object part                 | MONITOR 2                | Signaling Cable           |                     |                     |             |
| Damage<br>Text              | Monitor failure - no p   | Operating System Does n   |                     |                     |             |
| Cause code                  | PH-200 0002              | Poorly Defined Product Sp | pecifications       |                     |             |
| Cause text                  |                          |                           |                     | 1 fm 1              | ▲           |
|                             |                          |                           | Entry               |                     |             |
|                             |                          |                           |                     |                     |             |

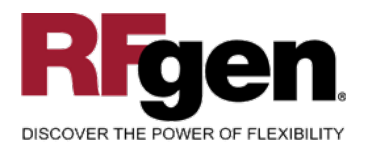

| 🖙<br>Maintenance notifi                                   | cation <u>E</u> dit | <u>G</u> oto Extr <u>a</u> s | Environment |        |        |
|-----------------------------------------------------------|---------------------|------------------------------|-------------|--------|--------|
| 0                                                         | 1                   | 4 🛛 🛛 🕻                      | 0 😧 🔕   🖴   | Þ      | ž      |
| Create PM N                                               | lotificatio         | on: Maint                    | enance re   | equest |        |
| 🔇   🎤 🐼 🎘                                                 | 🔒 🕒 Par             | rtner 💼 😿                    | <b>6</b>    |        |        |
| Notification                                              | *0000000000         | 01 M1 Non-fu                 | nctional    |        | ▲      |
| Status                                                    | OSNO                |                              | E           |        | Π      |
| Order                                                     | Defenses als        |                              |             | 1      | 1.1.1. |
| Start date<br>Malfunction start<br>Start Malfn (T)<br>End | 08/17               | 7/2009                       |             |        |        |
| Malfunction end<br>Malfunctn End (Tin                     | 08717<br>ne) 08:15  | 5:00                         |             |        |        |
| Breakdown                                                 | Break               | down duration                | 0.25        | H      |        |
|                                                           |                     |                              |             |        |        |

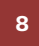

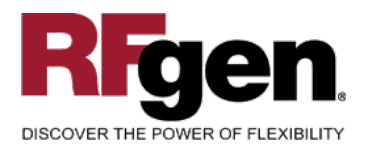

| ſ⊈<br>P | M Not <u>i</u> | fication <u>E</u> | dit <u>G</u> | oto Extr <u>a</u> : | s En <u>v</u> ironment | t S <u>y</u> stem | Hel    | 0                                                  | □ □ ¤ S/           | AP       |
|---------|----------------|-------------------|--------------|---------------------|------------------------|-------------------|--------|----------------------------------------------------|--------------------|----------|
| 0       |                |                   |              | 1                   | 800                    | 😣 I 🖴 (           | ۲) CC  | ) (\$) (\$) (\$) (\$) (\$) (\$) (\$) (\$) (\$) (\$ | 2 08               |          |
| Cr      | eate           | e PM N            | otifi        | cation:             | Maintena               | ance re           | que    | est                                                |                    |          |
|         | P              | n 🔍 🗄             |              | 12                  |                        |                   |        |                                                    |                    |          |
| No      | tificatio      | on                | \$000        | 00000001            | M1 Non-functio         | nal               |        |                                                    | 3                  | ▲<br>▼   |
| Sta     | tus            |                   | OSN          | 0                   | =1                     | E                 |        |                                                    |                    |          |
| Orc     | ler            |                   |              |                     |                        |                   |        |                                                    |                    |          |
|         | Ma             | lfunction, br     | eakdo        | wn Lo               | cation data            | Scheduling        | g oven | view Items Tasks                                   | Activities         |          |
|         |                |                   |              |                     |                        |                   |        |                                                    |                    |          |
|         | Item           | is Cau            | ses          | Tasks               | Activities             |                   |        |                                                    |                    |          |
|         |                |                   |              |                     |                        |                   |        |                                                    |                    |          |
|         | No.            | Code gr           | Obj          | Object par          |                        | Code gr           | Da     | Damage                                             | Text               |          |
|         | 1              | MONITOR           | 2            | Signaling (         | Cable                  | PC                | В      | Operating System Does n                            | (Monitor failure - | no power |
|         |                |                   |              |                     |                        |                   |        |                                                    |                    |          |
|         |                |                   |              |                     |                        |                   |        |                                                    |                    |          |
| ••      |                |                   |              |                     |                        |                   |        |                                                    |                    |          |
|         |                |                   |              |                     |                        |                   |        |                                                    |                    | 1        |
|         |                |                   |              |                     |                        |                   |        |                                                    |                    | 1///     |

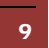

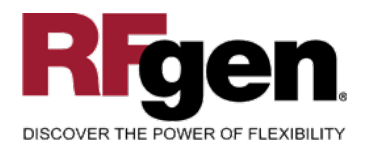

| PM Notification Edit Goto Extras Environment System Help                                                                                                    |
|----------------------------------------------------------------------------------------------------|
| 🔮 🔄 🛯 🖉 😫 😫 🖓 😫 🖓 😫 🖓 🔛 👘 🔛 🖉                                                                                                    |
| 🕫 Create PM Notification: Maintenance request                                                                                                    |
|                                                                                                    |
| Notification                                                                                                    |
| Status OSNO                                                                                                    |
| Malfunction, breakdown Location data Scheduling overview Items Tasks Activities                                                                                                    |
| Itema Coupas Tacka Astivitica                                                                                                    |
| Items Causes Tasks Activities                                                                                                    |
| For item 1 Object part MONITOR 2 Signaling Cable                                                                                                    |
| Damage PC B Operating System Does not Boot                                                                                                    |
| Text Monitor failure - no power                                                                                                    |
| Causes for Item                                                                                                    |
| No. Code gr Ca Cause code text Cause text C C Created by Created on Crea C                                                                                                    |
| 1 PH-200 0002 Poorly Defined Product Sp                                                                                                    |
|                                                                                                    |
|                                                                                                    |
| Entry         1         frm         1         Str         Str |
|                                                                                                    |
| م// له                                                                                                    |

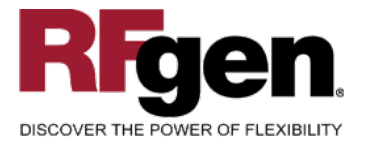

#### **Basic Test Script**

- 1. Enter a notification type
- 2. Enter a purpose, functional location and/or equipment numbers
- 3. Enter valid and invalid date and time values
- 4. Note if the item is currently non-operational and record all items, problems and causes

#### **Test Script Description: Create Notification**

#### **Execution Procedures**

| ID | Test Case                                                                 | Expected Result                                                                                                | Pass | Fail |
|----|---------------------------------------------------------------------------|----------------------------------------------------------------------------------------------------|------|------|
| 1  | Enter a valid Notification Type<br>Press the ENTER key                    | RFGEN will validate and accept the type entered.                                                               |      |      |
| 2  | Enter an invalid Notification Type<br>Press the <b>ENTER</b> key          | RFGEN will validate and display an error message – the field will continue to error out until corrected        |      |      |
| 3  | Type in a valid Functional Location<br>————<br>Press the <b>ENTER</b> key | RFGEN will validate and accept the Functional Location entered.                                                |      |      |
| 4  | Type in an invalid Functional Location<br><br>Press the <b>ENTER</b> key  | RFGEN will validate and display an error message – the field will continue to error out until corrected        |      |      |
| 5  | Type in a valid Equipment ID<br>Press the ENTER key                       | RFGEN will validate the Equipment ID                                                                           |      |      |
| 6  | Type in an invalid Equipment ID<br>Press the <b>ENTER</b> key             | RFGEN will validate and display an<br>error message – the fields will<br>continue to error out until corrected |      |      |
| 7  | Enter valid dates and times                                               | RFGEN will accept a valid date or time entry                                                                   |      |      |
| 8  | Enter invalid dates and times                                             | RFGEN will validate and display an error message – the fields will continue to error out until corrected       |      |      |
| 9  | Enter a malfunction End date before the malfunction Start date            | RFGEN will validate and display an<br>error message – the fields will<br>continue to error out until corrected |      |      |

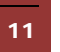

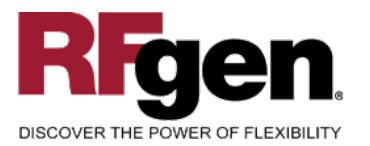

| 10 | Type in a valid Item Group<br>Press the <b>ENTER</b> key                             | RFGEN will validate the Item Group                                                                             |  |
|----|--------------------------------------------------------------------------------------|----------------------------------------------------------------------------------------------------|--|
| 11 | Type in an invalid Item Group<br>Press the <b>ENTER</b> key                          | RFGEN will validate and display an<br>error message – the fields will<br>continue to error out until corrected |  |
| 12 | Type in a valid Item Code<br>Press the <b>ENTER</b> key                              | RFGEN will validate the Item Code                                                                              |  |
| 13 | Type in an invalid Item Code<br>Press the <b>ENTER</b> key                           | RFGEN will validate and display an<br>error message – the fields will<br>continue to error out until corrected |  |
| 14 | Type in a valid Problem Group<br>Press the <b>ENTER</b> key                          | RFGEN will validate the Problem Group                                                                          |  |
| 15 | Type in an invalid Problem Group<br>Press the <b>ENTER</b> key                       | RFGEN will validate and display an<br>error message – the fields will<br>continue to error out until corrected |  |
| 16 | Type in a valid Problem Code<br>Press the <b>ENTER</b> key                           | RFGEN will validate the Problem Code                                                                           |  |
| 17 | Type in an invalid Problem Code<br>Press the <b>ENTER</b> key                        | RFGEN will validate and display an<br>error message – the fields will<br>continue to error out until corrected |  |
| 18 | Type in a valid Cause Group<br>Press the <b>ENTER</b> key                            | RFGEN will validate the Cause Group                                                                            |  |
| 19 | Type in an invalid Cause Group<br>Press the <b>ENTER</b> key                         | RFGEN will validate and display an error message – the fields will continue to error out until corrected       |  |
| 20 | Type in a valid Cause Code<br>Press the <b>ENTER</b> key                             | RFGEN will validate the Cause Code                                                                             |  |
| 21 | Type in an invalid Cause Code<br>Press the <b>ENTER</b> key                          | RFGEN will validate and display an error message – the fields will continue to error out until corrected       |  |
| 22 | Enter to accept the current item set or click the 'Another Item?' button and repeat. | RFGEN will accept all entered items and finally submit the data to SAP.                                        |  |

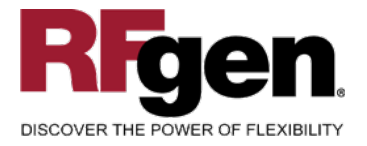

#### **Overall Test Case Results**

| Pass/Fail      |  |
|----------------|--|
| Tester/Date    |  |
| RE-Tester/Date |  |
|                |  |
| Actual Results |  |
|                |  |
| Comments       |  |

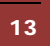